# VTA-1704 Hızlı Başlangıç Kılavuzu

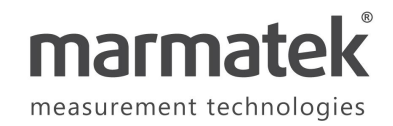

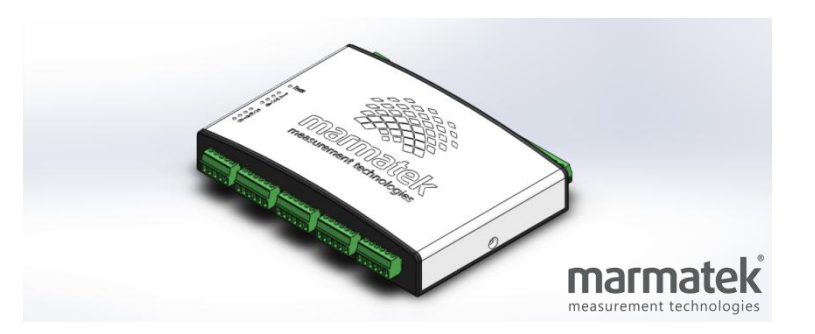

## Temel Özellikler

- VTA-1704 sahip olduğu **32 bit** çözünürlüklü Analog-Sayısal çevirici ile yüksek doğruluklu ve **1 KHz**' e kadar örnekleme frekansında hassas ölçümler yapmanıza imkan tanıyan bir veri toplama ve amplifikatör sistemidir.
- Çok amaçlı testler düşünülerek üretilen cihaz, pek çok farklı çıkış sinyal tipine sahip sensörden aynı anda ölçüm yapabilecek analog sinyal koşullandırma altyapısına sahiptir.
- VTA-1704 sahip olduğu yüksek çözünürlüklü analog çıkışlar sayesinde hassas bir amplifikatör olarak da kullanılabilmektedir.
- Sistemde analog giriş ve çıkışlara ek olarak dijital giriş ve çıkışlar ile enkoder girişi de bulunmaktadır.
- Ücretsiz olarak sağlanan yazılım ile (VTA-1704 DAQ Software) kolay bir şekilde parametre ayarları yapılarak ölçüm verileri sayısal ve grafiksel olarak görüntülenebilmekte ve dosyaya kaydedilebilmektedir. Dosyaya kaydedilmiş veriler aynı yazılım ortamında grafiksel olarak da gösterilebilmektedir.
- VTA-1704 ile ilgili detaylı teknik özelliklere "VTA-1704 Teknik Özellikler" dokümanından ulaşabilirsiniz.

| Giriş / Çıkış Türü            | Kanal | Fonksiyon                                             |  |
|-------------------------------|-------|-------------------------------------------------------|--|
| Analog Giriş<br>(±1mV ~ ±10V) | 4     | DC Voltaj                                             |  |
|                               |       | Akım                                                  |  |
|                               |       | Strain Gage                                           |  |
|                               |       | Programlanabilir çeyrek ve yarım köprü tamamlama      |  |
|                               |       | <ul> <li>120 Ω ve 350 Ω direnç opsiyonları</li> </ul> |  |
|                               |       | Rasyometrik ve Direnç                                 |  |
|                               |       | Termokupl (E, J, K ve T tipi)                         |  |
|                               |       | RTD (PT100 ve PT1000)                                 |  |
| Analog Çıkış                  | 4     | Manuel                                                |  |
| (±10V, 0-24 mA)               |       | Yükseltici                                            |  |
| Dijital Giriş                 | 4     | 0-5V Lojik Giriş                                      |  |
| Dijital Çıkış                 | 4     | Manuel 0-5V Lojik Çıkış                               |  |
|                               |       | Belirlenen eşik değeri ile tetiklenme                 |  |
| Enkoder Girişi                | 1     | Poziyon (Quadrature), Hız ve Frekans ölçümü           |  |

#### Giriş - Çıkış Özellikleri

### Kutu İçeriği

- VTA-1704
- USB kablo (1,5 m)
- DC Adaptör (12V 1,5A)
- Termokupl
- Dokümantasyon

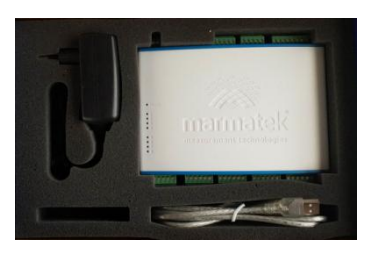

# VTA-1704 PIN Diyagramı

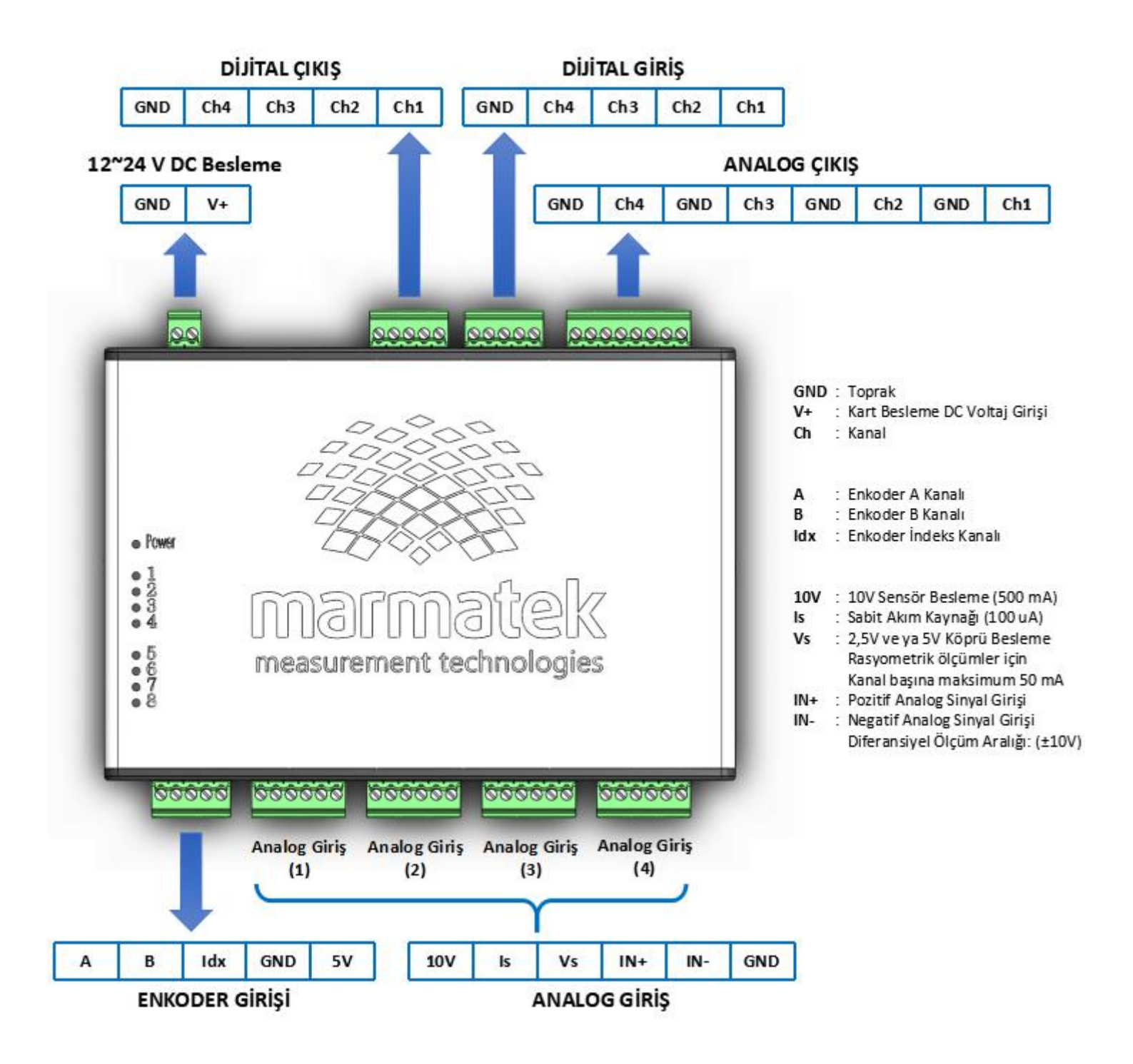

### Yazılım Kurulumu

- VTA-1704 için gerekli yazılım ve sürücüler kutu içeriğinde bulunan USB bellekte bulunmaktadır. Cihazı bilgisayarınıza bağlamadan önce USB beleği bilgisayarınıza takarak aşağıdaki adımları izlemeniz gerekmektedir.
- Kurulum sürücü yükleme adımlarını da içerdiğinden sizden yönetici izni isteyecektir. Onay vererek kuruluma başlayınız.

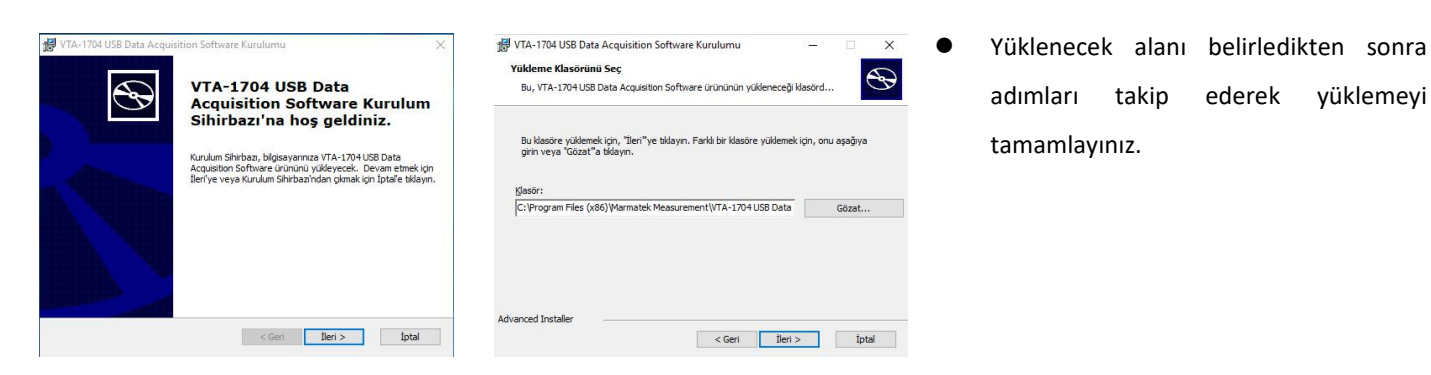

### İlk Çalıştırma

- Kurulum sonrasında "Masaüstü" alanına bir kısayol oluşturulur. Öncelikle DC adaptör ile cihazınızın güç bağlantısını, USB kablo ile bilgisayar bağlantısını yapın ve kısayolu çalıştırın.
- Grafik ara yüz yazılımını Türkçe olarak kullanmak için öncelikle sol menüdeki "General Settings" kısmından "Language" kısımını "Turkish" e çevirin. Yazılım otomatik olarak kapanıp Türkçe dili ile yeniden açılacaktır.
- Cihaza bağlanabilmek için iki opsiyon sunulmuştur. "Cihazdan indir" opsiyonu seçilirse karttaki ayarlar yazılıma yüklenir.
   "Cihaza yükle" opsiyonu seçilirse yazılımda belirlenen parametre ayarları karta yüklenmektedir. Yazılım her zaman
   "Ayarlar" menüsünde açılmaktadır.
- Yazılımı kullanmaya başlamak için öncelikle cihaza bağlandığınızı doğrulayın. Bunun için sağ üst kısımda bulunan durum ledinin kırmızıdan yeşil renge dönmesi gerekmektedir.
- Kullanmak istediğiniz giriş-çıkış kanallarını sol menüden seçerek öncelikle aktif hale getirmeli ve sonra gerekli parametre ayarlarını yapmalısınız.
- Genel ayarlar menüsünden ölçüm frekansı, besleme gerilimleri ve 10V çıkışı seçilebilmektedir.
- "Dosya Aç" butonunu kullanarak daha önce yaptığınız ölçüm kayıtlarını grafiksel olarak görüntüleyebilirsiniz.
- "Kaydet" ve "Yükle" butonları ile o anki ara yüz ayarlarını farklı isimle kaydedebilir, ya da daha önce yaptığınız ayarları geri yükleyebilirsiniz.
- Kullanıcı arayüzü kapatıldığında en son ayarları otomatik olarak kaydeder ve bir sonraki açılışta bu ayarları otomatik olarak yükler.
- Tüm ayarları yaptıktan sonra "Ölçüm" butonu ile ölçüm ekranına geçip verileri grafiksel olarak
  görüntüleyip dosyaya kayıt yapabilirsiniz.

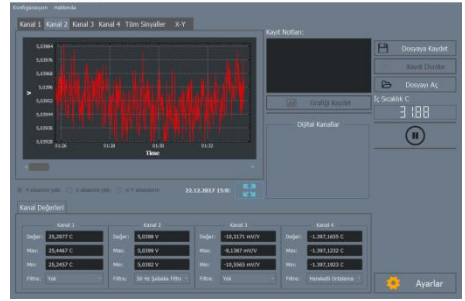

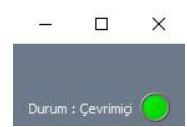

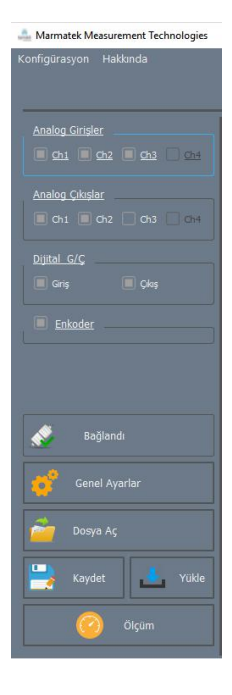

## İlk Ölçüm

- VTA-1704 ile ilk ölçümü gerçekleştirebilmek için yandaki şekilde gösterildiği gibi;
  - ✓ Cihaz ile birlikte gelen DC Adaptörü bağlayarak sisteme güç veriniz.
  - Cihaz ile birlikte gelen K tipi Termokupl sensörünü Analog Giriş 1' e bağlayınız.
  - ✓ USB kablosunu cihaza ve bilgisayara takınız.
- Ara yüz yazılımını açarak aşağıda gösterildiği gibi Analog Giriş 1 için termokupl ölçüm parametrelerini giriniz:

| Giriş Türü:                  | Skala: Tür:        | Değer:  |
|------------------------------|--------------------|---------|
| Termokupl                    | -100 to 100 °C - K | 24,8985 |
| Giriş İsmi: Fiziksel Birim C |                    | Dara    |
| Sicaklik                     |                    |         |

- "Bağlan" menüsünden "Cihaza yükle" opsiyonunu seçerek ölçüm parametrelerini VTA-1704' e yükleyip ölçüme başlayabilirsiniz.
- "Genel Ayarlar" menüsünden "Ölçüm Sıklığı" nı 100 sps' ye getirdikten "Ölçüm" butonuna basarak anlık sıcaklık verilerini grafiksel olarak görüntülemeye başlayabilirsiniz.
- "Dosyaya Kaydet" butonuna basarak test amaçlı kısa bir süre sıcaklık verilerini dosyaya kaydedebilirsiniz. Çıkan menüde ilgili kanalı seçip kayda başlayın. Kayıt işlemini durdurmak için "Kaydı Durdur" butonuna basmanız yeterlidir.
- Kaydettiğiniz verileri görüntülemek için "Dosyayı Aç" butonuna basın. Kayıtlar ön tanımlı olarak "...\Marmatek Measurement Technologies\Data" klasörüne .CSV formatında yapılmaktadır. Buradan ilgili dosyayı ve ilgili kanalı seçerek görüntülemeye başlayabilirsiniz.
- Ölçüm parametrelerini karta kalıcı olarak kaydetmek için:
  - ✓ Ayarlar menüsüne gidin.
  - Parametrelerin doğru olduğundan emin olduktan sonra "Genel Ayarlar" menüsündeki "Kalıcı Hafızaya Kaydet" butonuna basıp kısa bir süre bekleyin.
  - ✓ Doğrulamak için yazılımı kapatın ve kartın gücünü kesip tekrar güç verin.
  - Yazılımı tekrar çalıştırarak "Bağlan" menüsünden "Cihazdan indir" opsiyonunu seçin.
     Kaydettiğiniz ayarları yazılım üzerinde görebilirsiniz.

Cihaza yükle

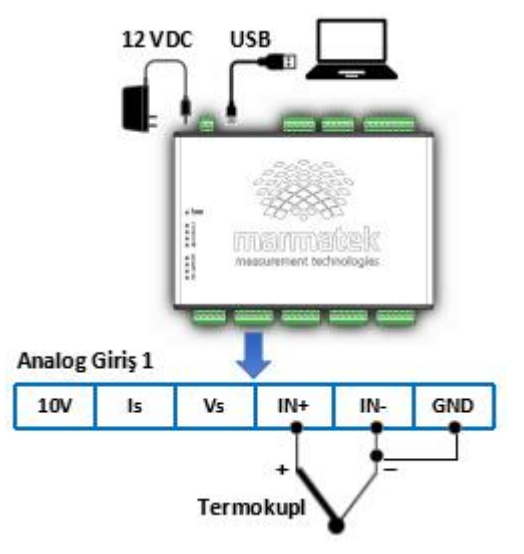

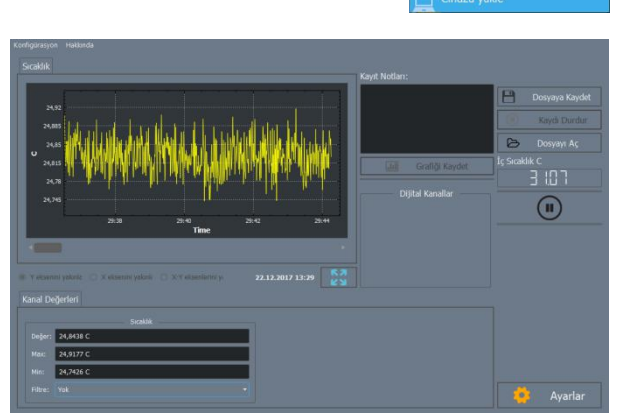